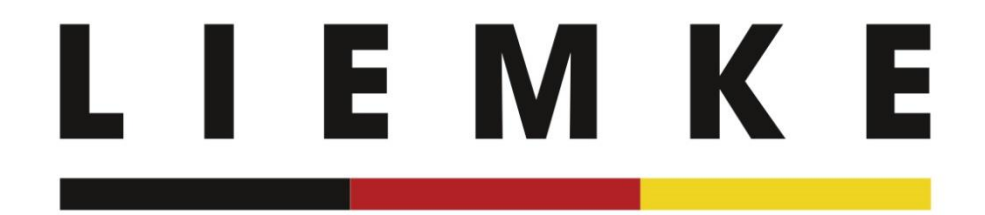

# Instruction LIEMKE app - english -

January 2024

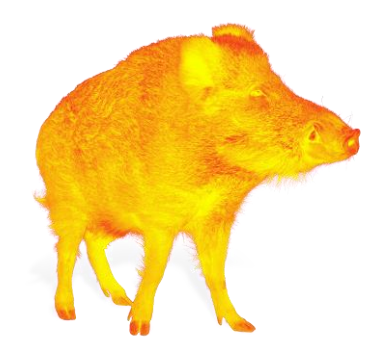

INNOVATION. QUALITÄT. SERVICE. by LIEMKE

# Information for initial or reinstallation of the app

Please only connect your thermal imaging device to your mobile device via wifi after you have completed the intro and selected the device model. You will find instructions on how to connect on the upcoming screen of the live stream (p. 6).

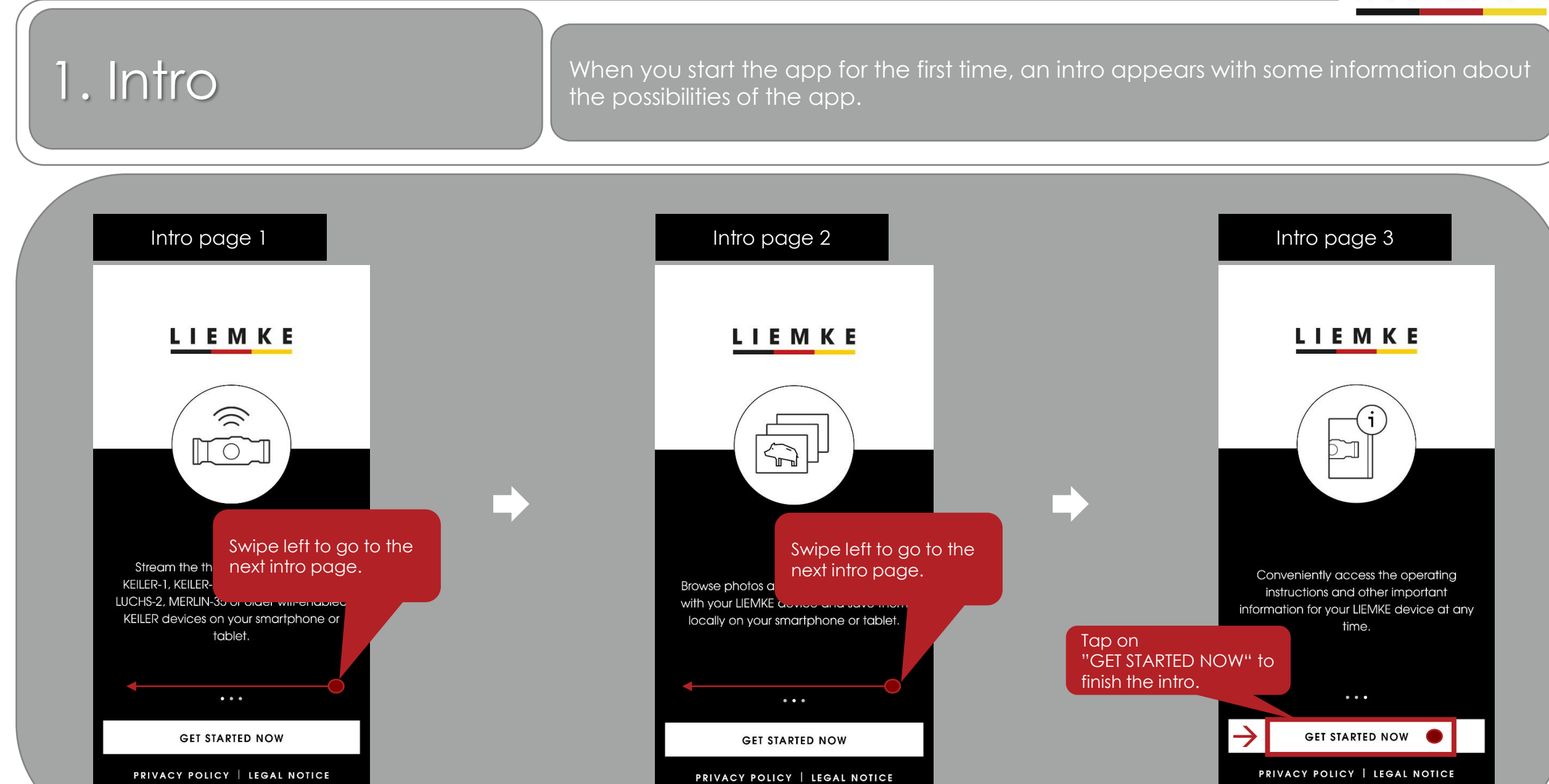

# 1. Intro

Already in the intro, you have the possibility to access the privacy policy as well as the legal notice.

Intro

LIEMKE

Conveniently access the operating instructions and other important information for your LIEMKE device at any

Tap on "GET STARTED NOW " to get to the next page.

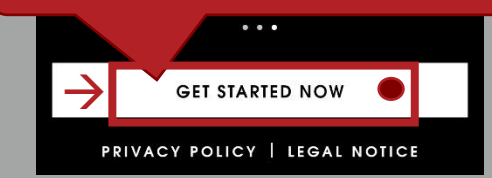

#### Privacy Policy

#### **Data Protection Notice**

This data protection notice (Version: DSGVO 1.0 dated 17 January 2022) was produced by: Deutsche Datenschutzkanzlei Datenschutzkanzlei Lenz – www.deutschedatenschutzkanzlei.de

#### Preamble

×

We, the Blaser Group GmbH, are responsible for the LIEMKE app (hereafter "app") which we are making availa-ble to you. First, we would like to inform you of the type, extent and purposes for which personal data is collect-ed and used in a precise, transparent,

understar using cle you must page.

information at an, arefore, we are

#### CONFIRM AND CONTINUE

#### Safety

#### Please keep this in mind when using your Liemke device.

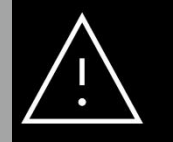

Do not expose the lens of the thermal imager directly to high-intensity radiation sources (such as the sun, lasers, etc.) under any circumstances (whether switched on or off) to avoid irreversible damage to the unit. 0

### Confirm to get to the next page.

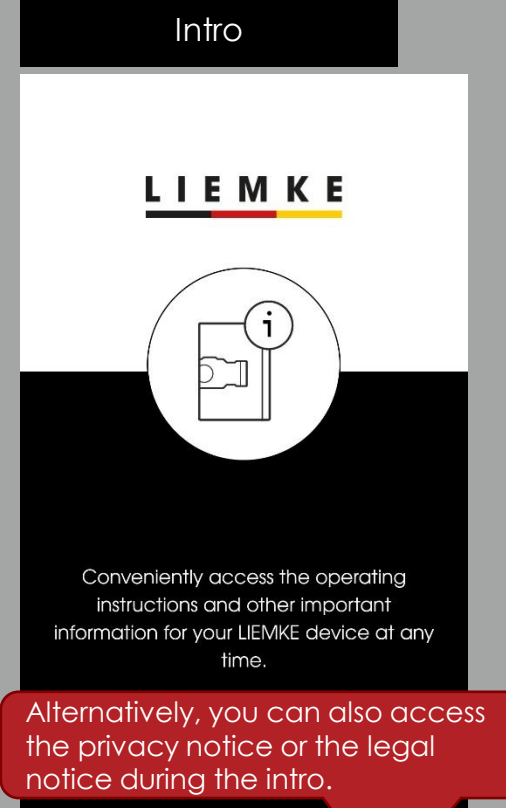

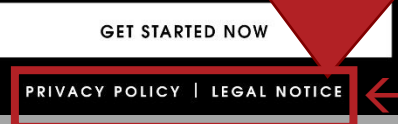

## ΙΕΜΚΕ

## 2. Device selection

The device selection lists all model series that can be used with the LIEMKE app.

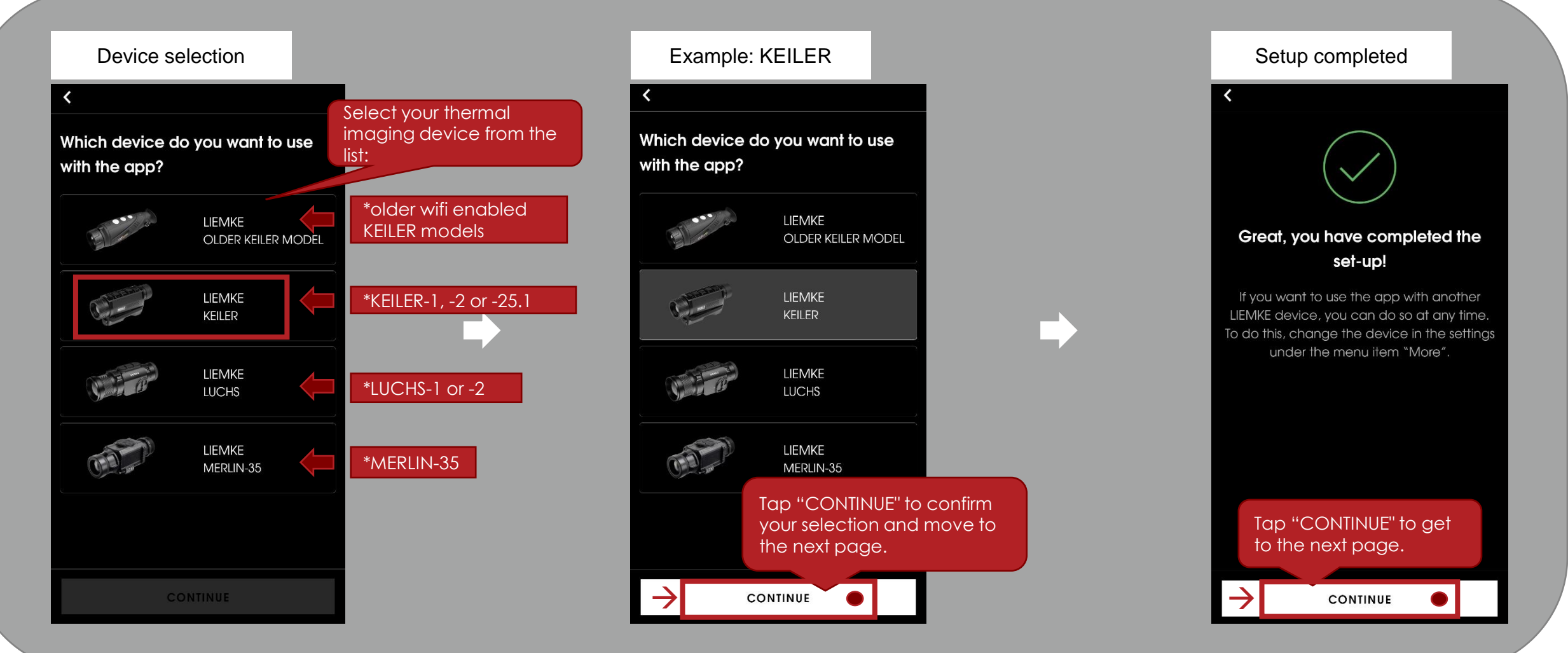

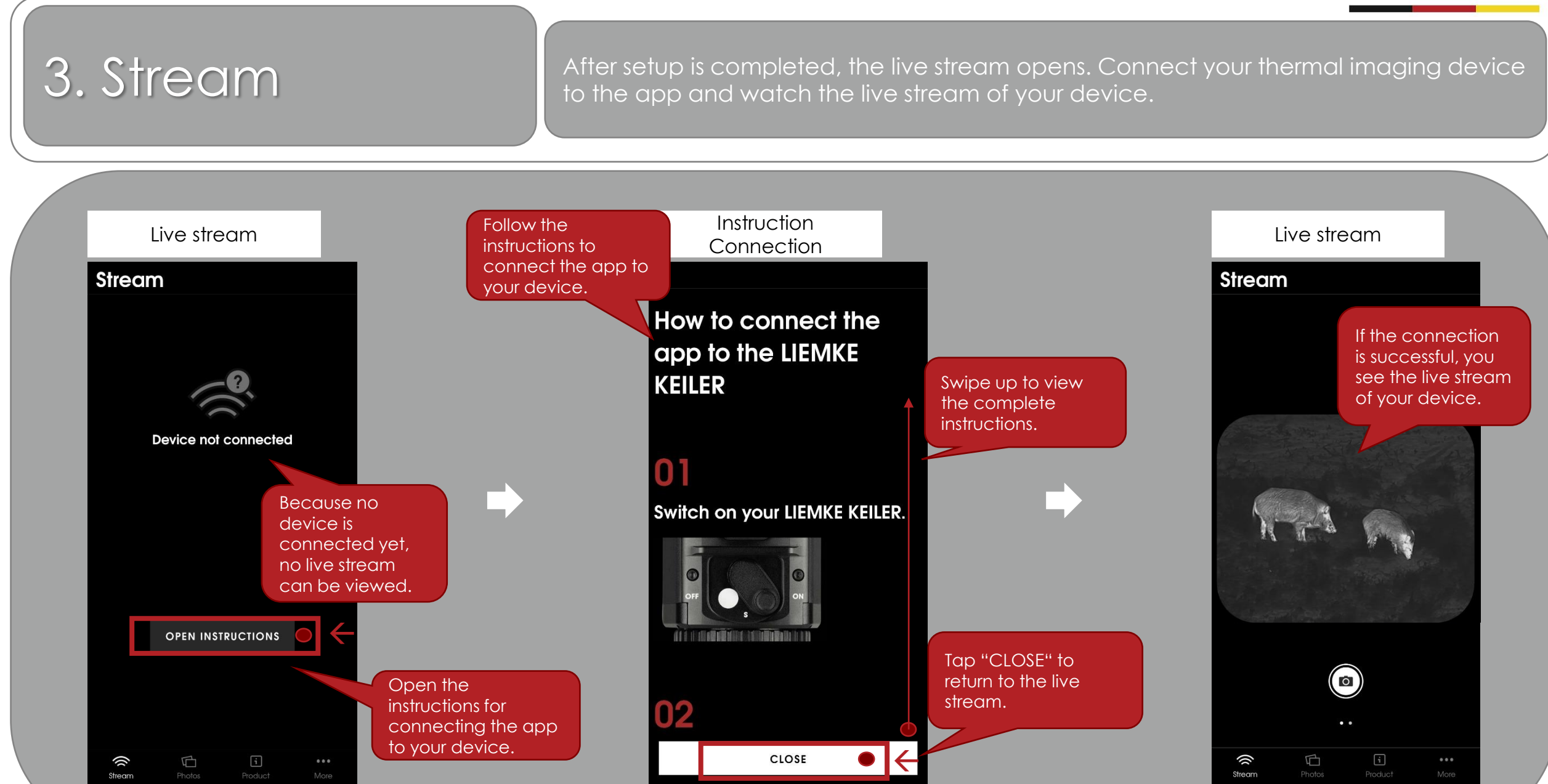

## 3. Stream

After successfully connecting your thermal imaging device to the app, you will be able to view the live stream. You can take photos and record videos via the app.

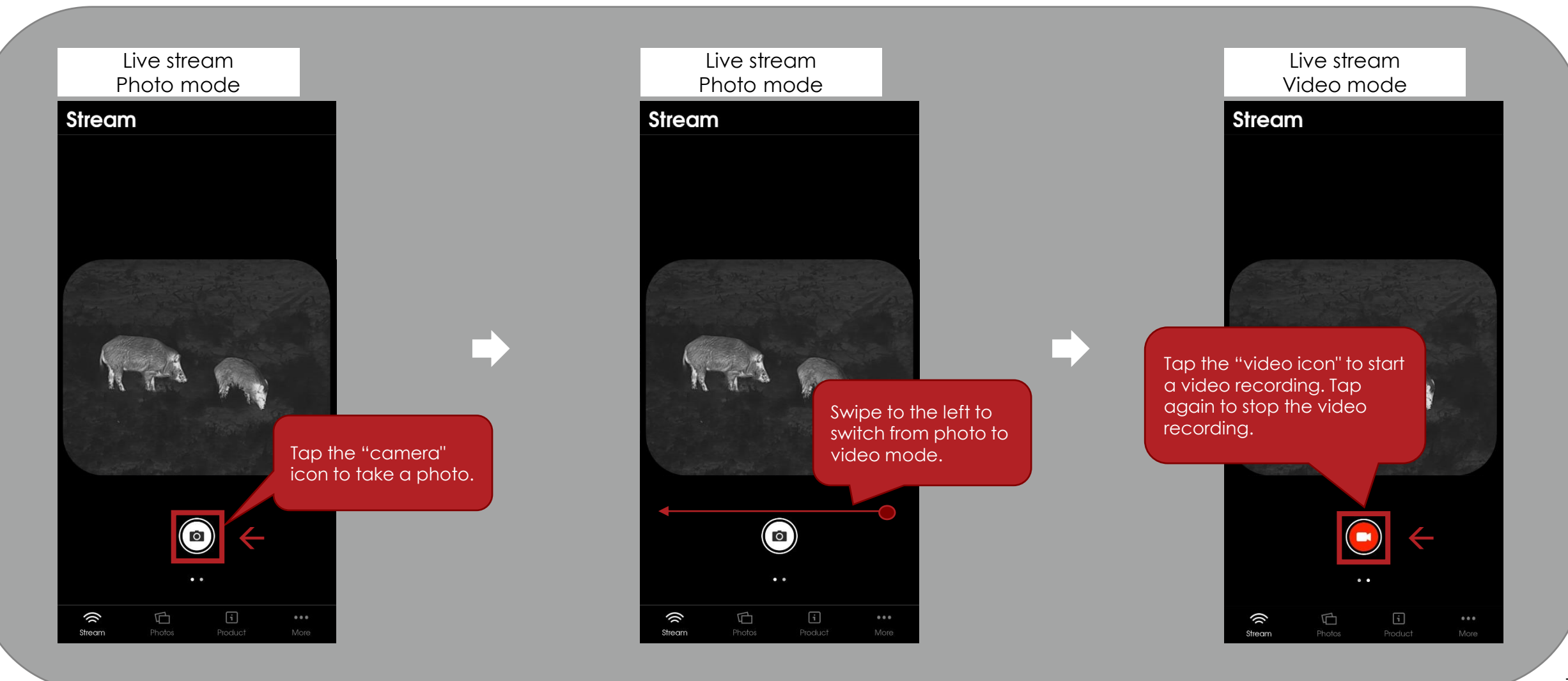

# 4. Photos

You can view the photos & videos stored on your thermal imaging device as well as the new photos & videos taken via the app.

#### Live stream

#### Stream

Tap on "Photos" to go to the view of your photos and videos.

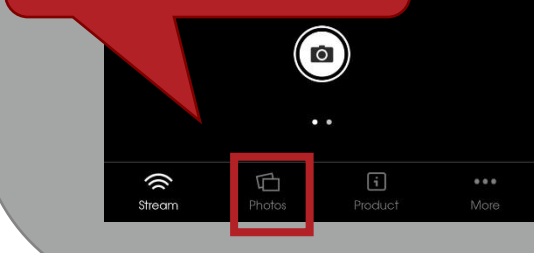

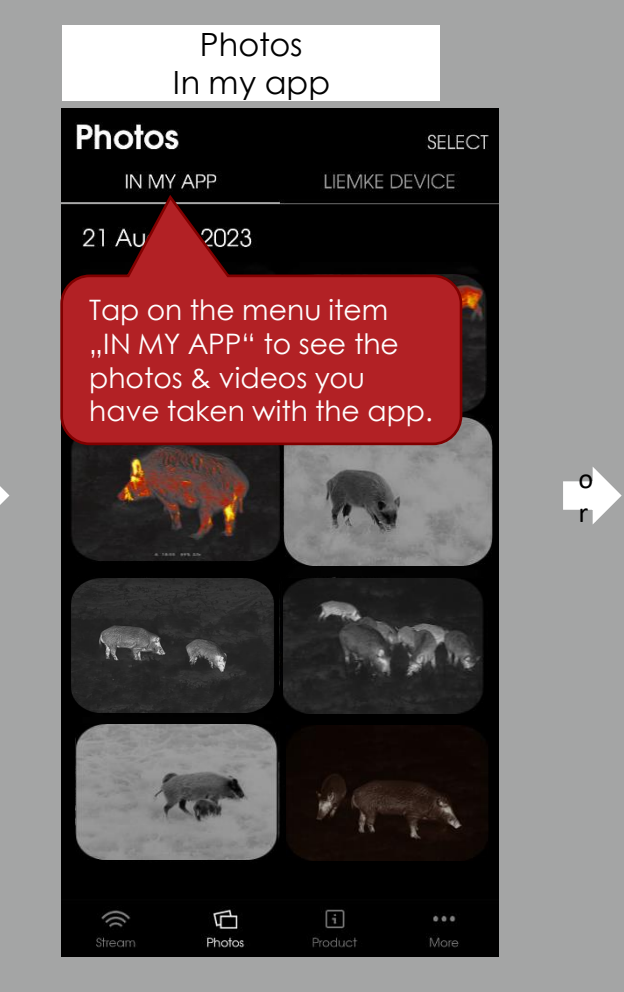

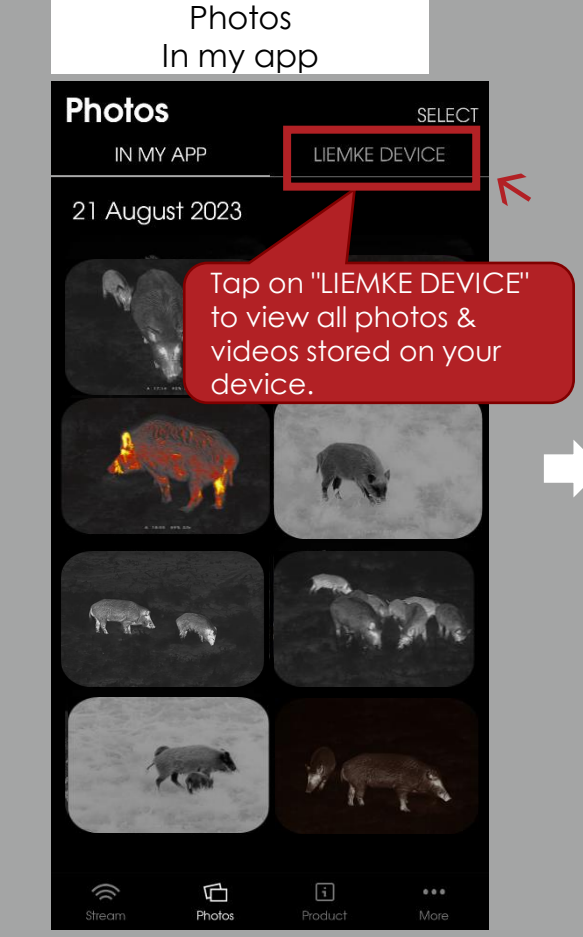

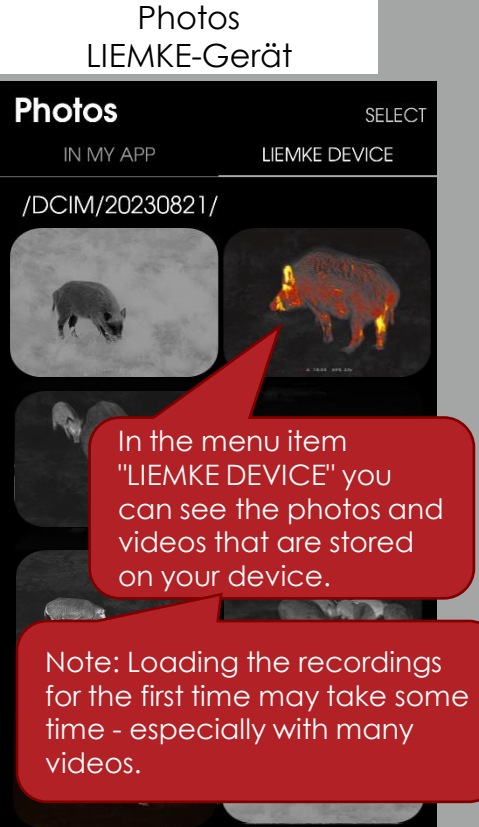

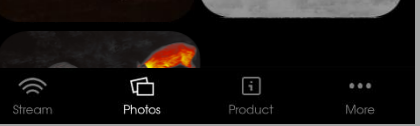

# 4. Photos

In the photo galleries, you can take a closer look at each photo, replay videos, save the recordings on your mobile device or delete the recording.

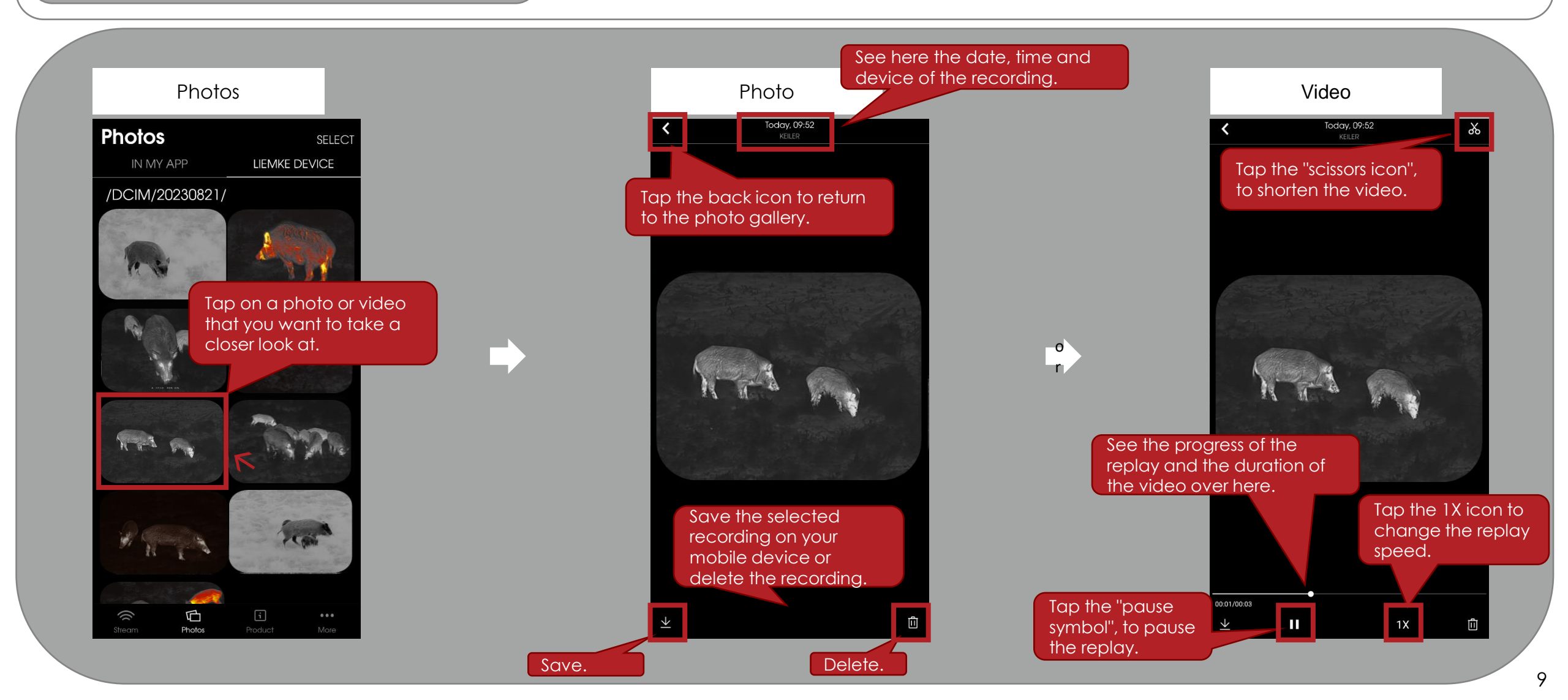

# 4. Photos

In the photo galleries, you have the option of selecting multiple photos & videos at the same time.

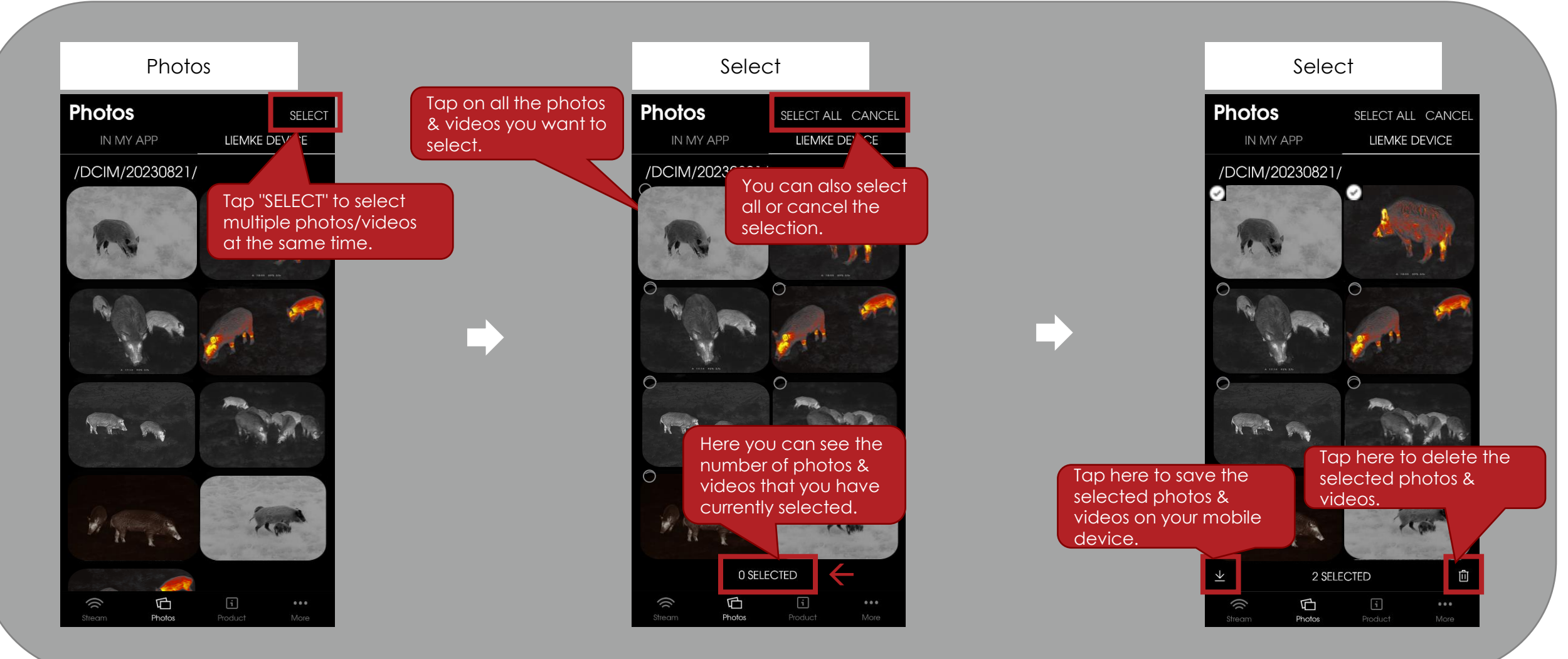

# 5. Product

You can view all important information about your thermal imaging device in the app. Please note that this requires an active internet connection on your mobile device (wifi or mobile data). The information of the model selected during the last active internet connection can still be accessed offline.

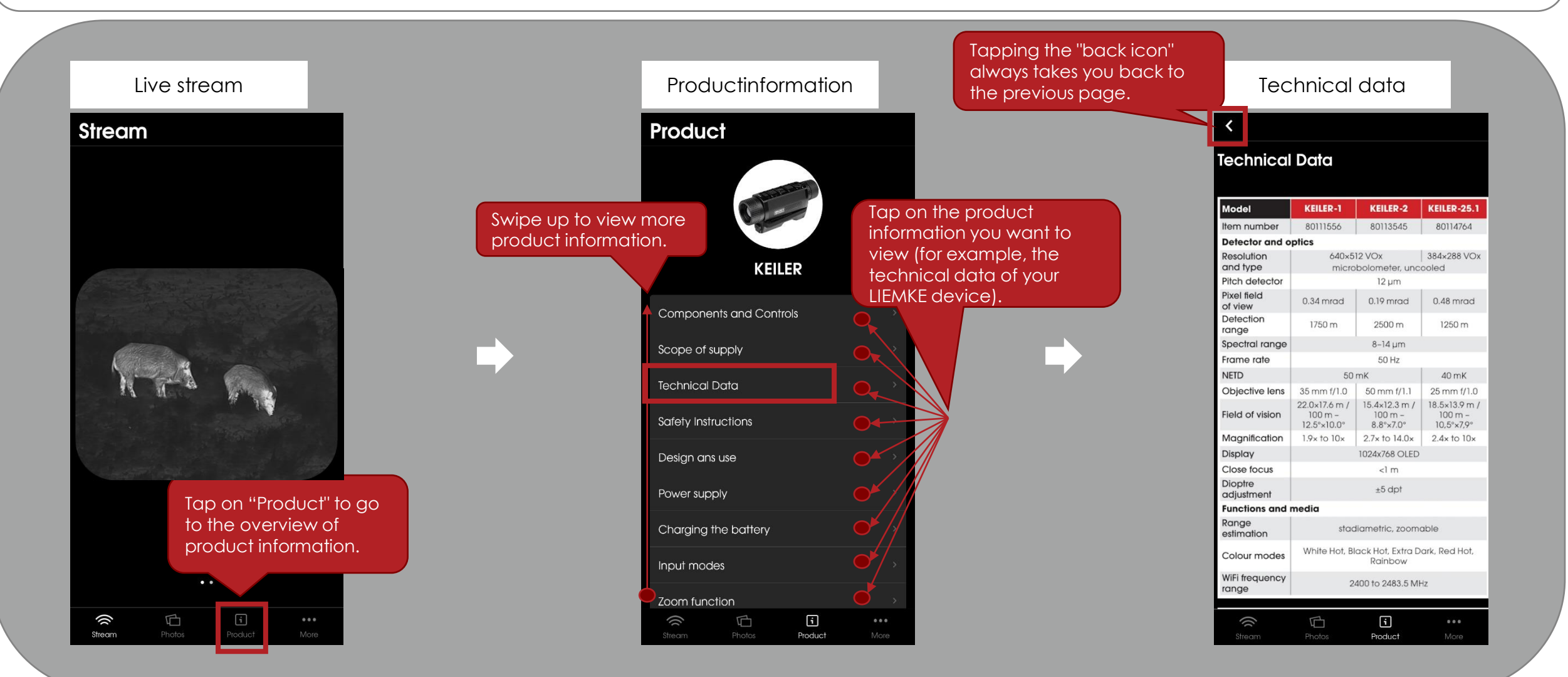

## 6. More

In the app, you can adjust various settings, access the contact options, the legal notice and the privacy policy.

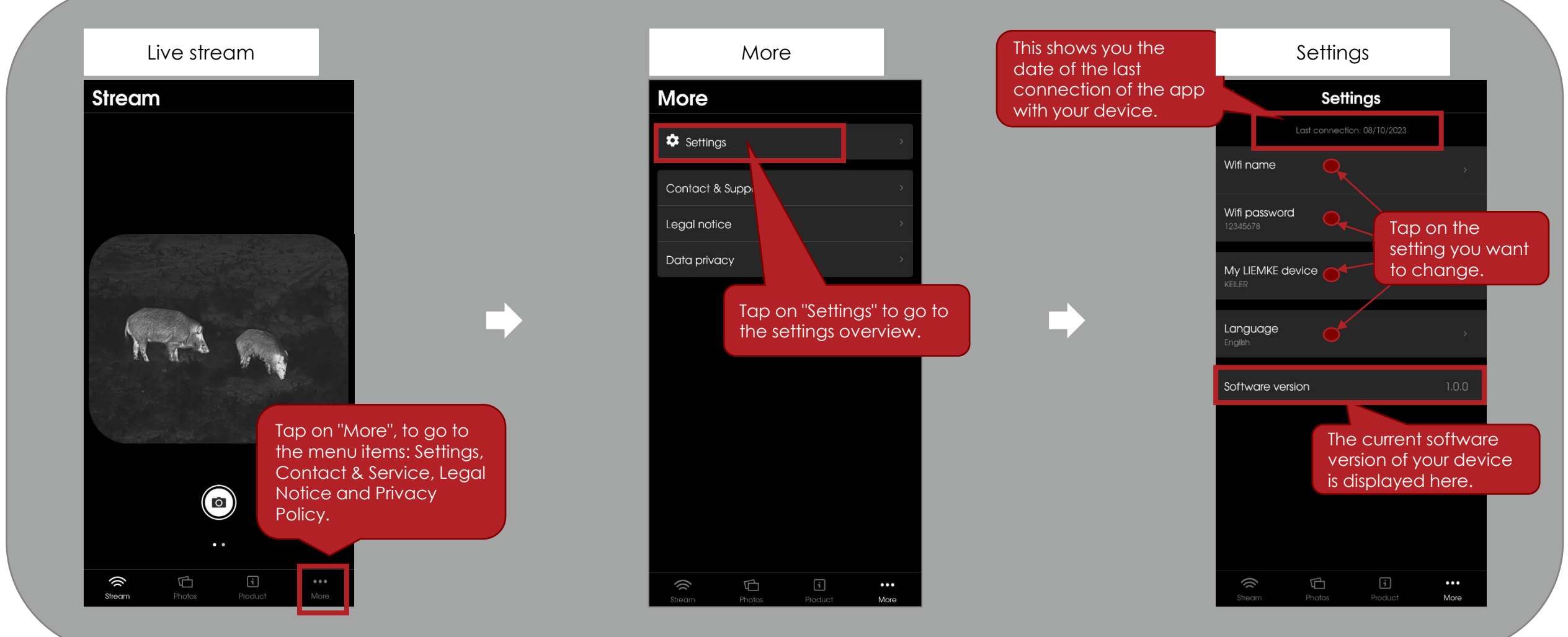

## 6. More

In the menu item "Settings" you are able to change the wifi name and the wifi password of your thermal imaging device. Please note that the change to the wifi name or password will only be visible after restarting your device (switching it off and on).

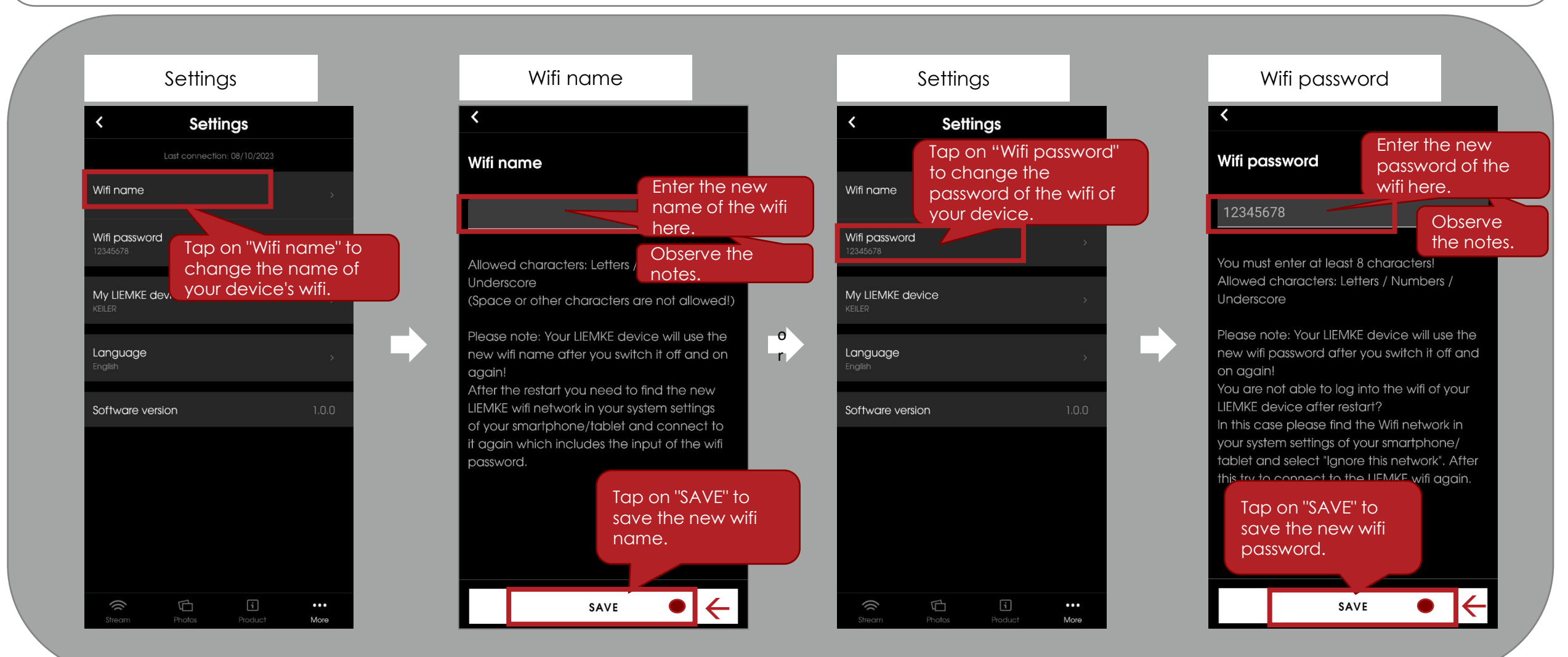

## 6. More

In the menu item "Settings" you can change the device selection and the language.

Settings

Settings

Last connection: 08/10/

Wifi name

 Wifi password
 Tap on "My LIEMKE device" to change the device selection.

 My LIEMKE device
 >

 Language
 >

 English
 >

 Software version
 1.0.0

•••

More

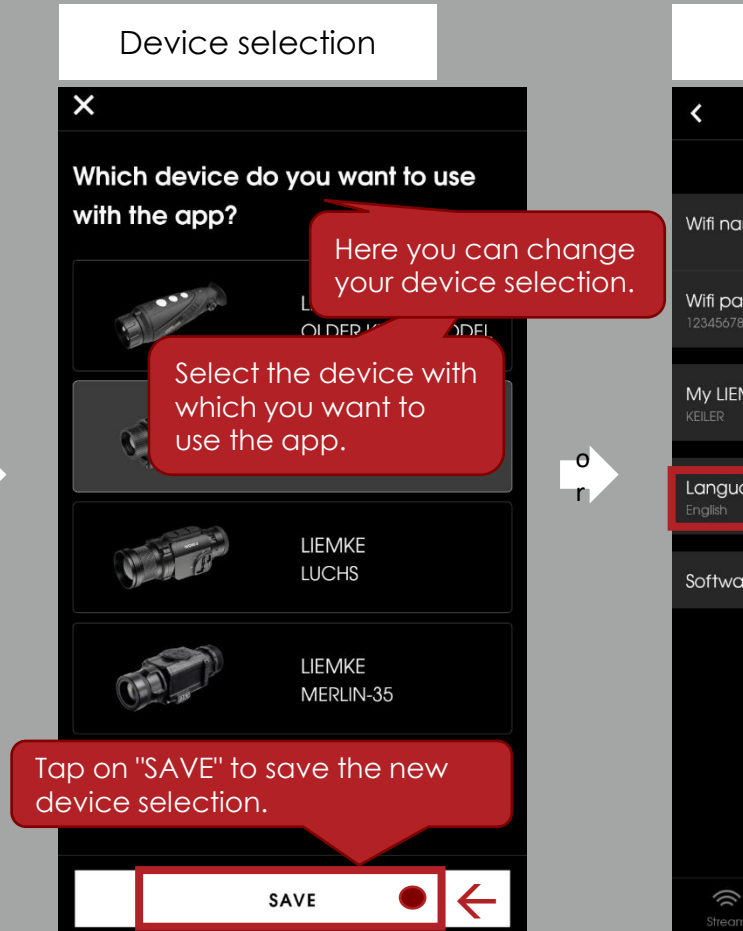

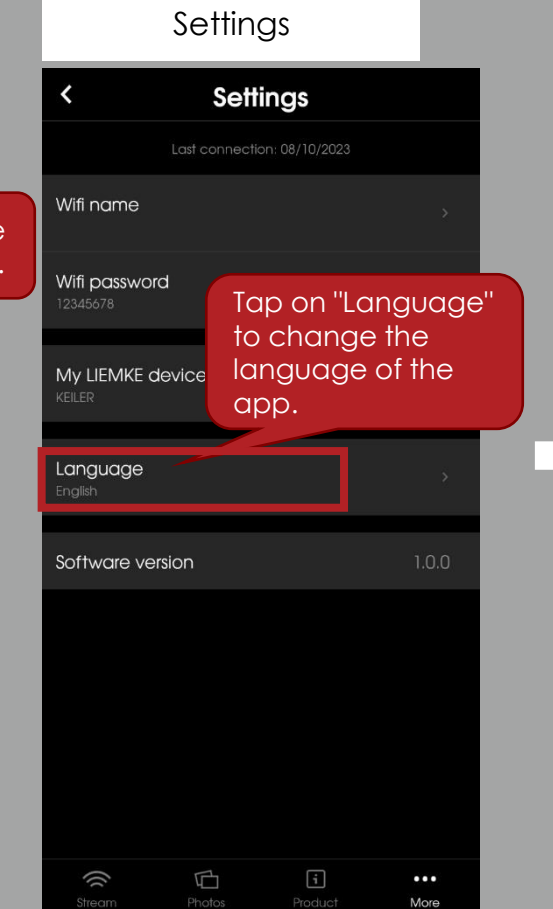

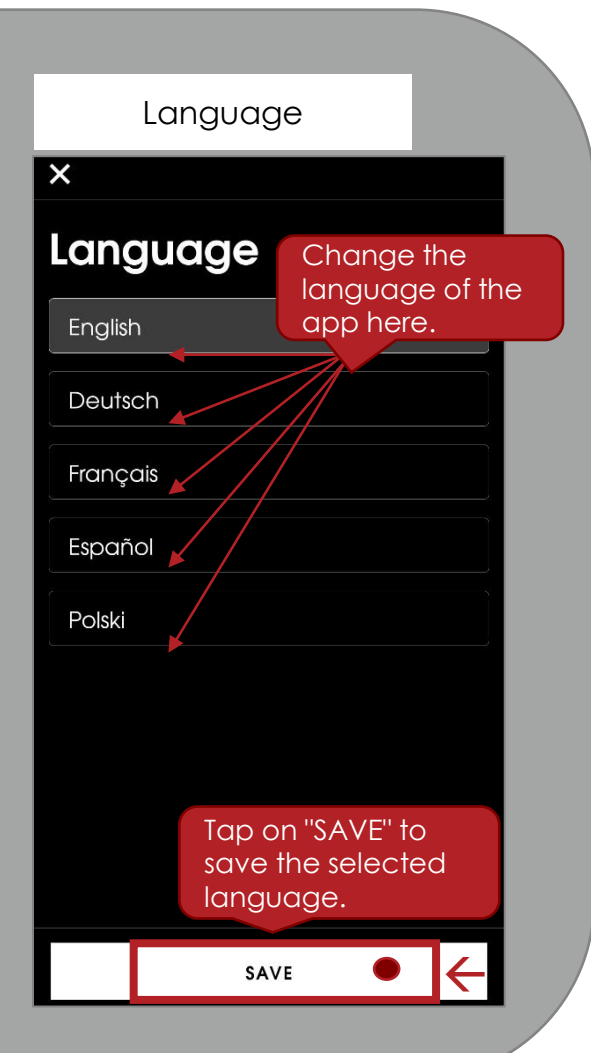

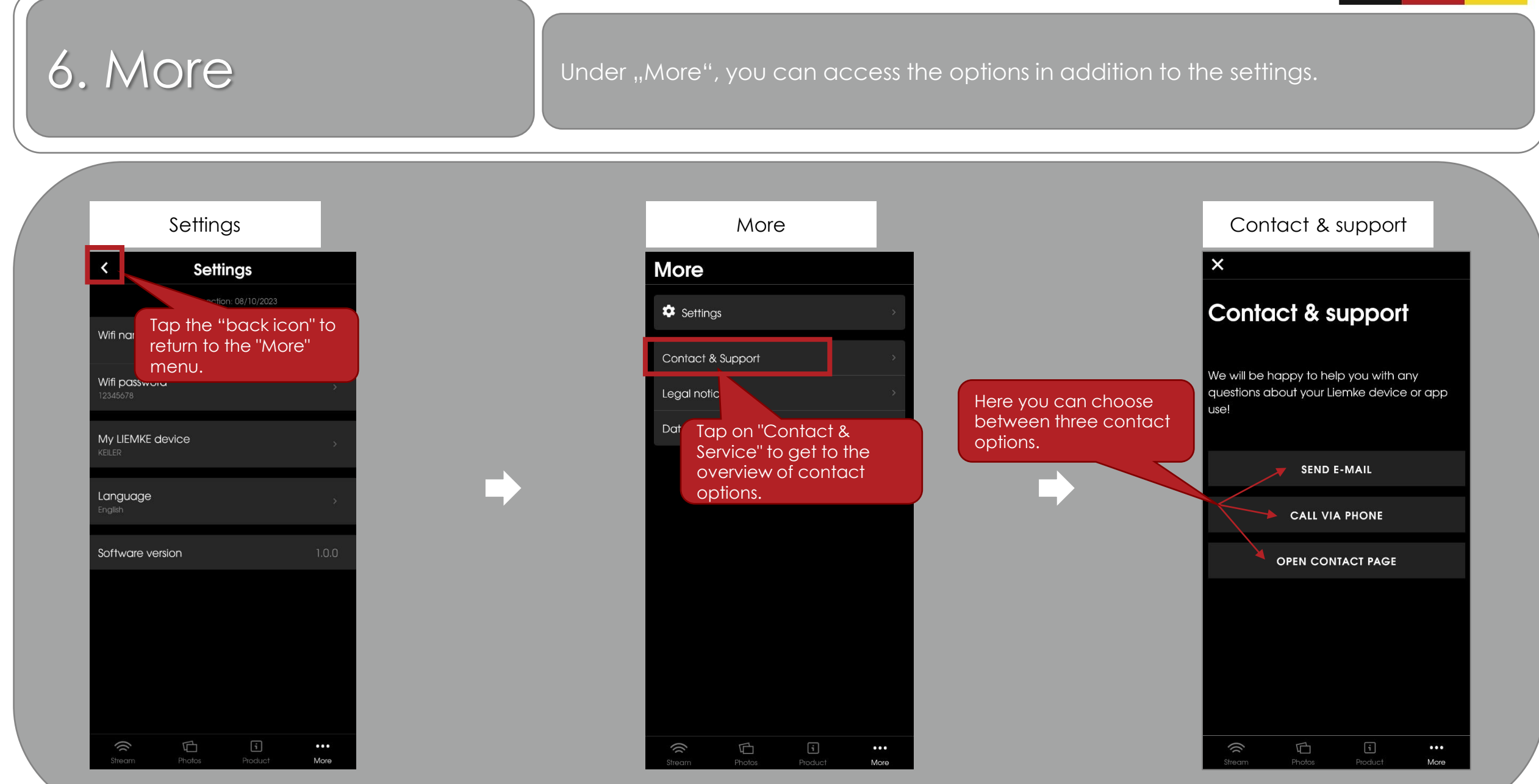

## 6. More

Under "More" you can also access the legal notice and the data privacy.

More

![](_page_15_Figure_4.jpeg)

![](_page_15_Picture_5.jpeg)

![](_page_15_Figure_6.jpeg)

#### Data privacy × **Sction Notice** Data F. Tap the "back icon" to return to the "More" This dat menu. 1.0 date Deutsche Datenschutzkanzier Datenschutzkanzlei Lenz – www.deutschedatenschutzkanzlei.de Preamble We, the Blaser Group GmbH, are responsible for the LIEMKE app (hereafter "app") which we are making availa-ble to you. First, we would like to inform you of the type, extent

and purposes for which personal data is collect-ed and used in a precise, transparent, understandable and easily accessible form, using clear and simple lan-guage. Whereby you must be able to access the content of this information at any time. Therefore, we are obliged to inform you of what personal data is collected or used. Personal data means all

| ((( | ¢, | i | •••  |
|-----|----|---|------|
|     |    |   | More |

## More information

New pull-down function: The loading process for new recordings can be started immediately without changing the menu.

![](_page_16_Picture_3.jpeg)

Blaser Group GmbH Ziegelstadel 1 D-88316 Isny

+49 7562 702-0 shop@liemke.com www.liemke.com

Contact technical service

Blaser Group Wetzlar GmbH & Co. KG Liemke Service Wilhelm-Loh-Straße 1 D-35578 Wetzlar

+49 (0) 6441 56691 700 service.bgw@blaser-group.com

![](_page_17_Picture_6.jpeg)

INNOVATION. QUALITÄT. SERVICE. by LIEMKE